# Manual de Ayuda Solicitud Tarjeta Joven

Consorcio de Transporte Metropolitano Área de Granada

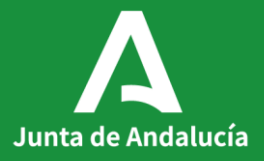

Junta de Andalucía

## Acceso a la web del Consorcio

## www.ctagr.es

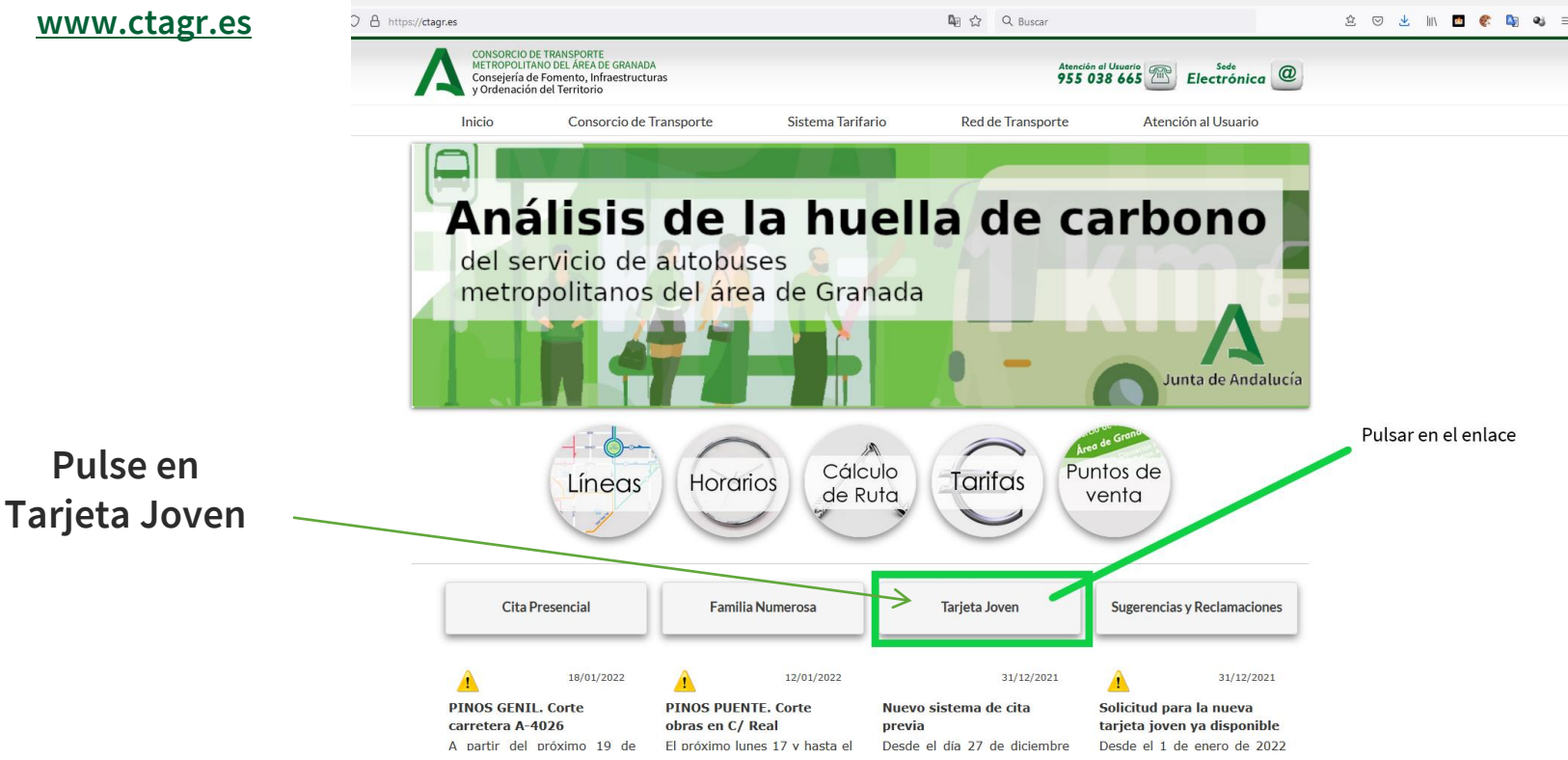

ø

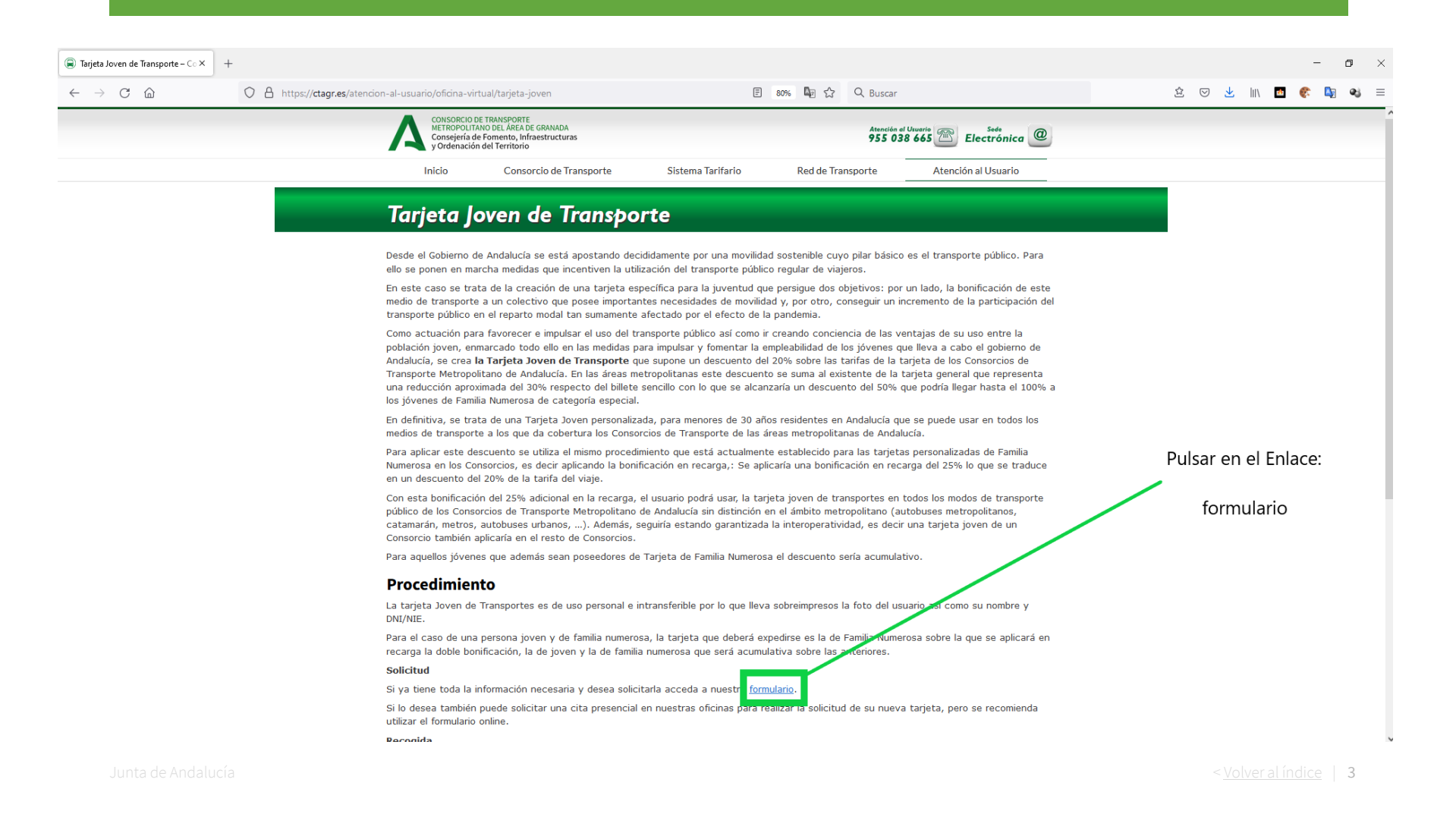

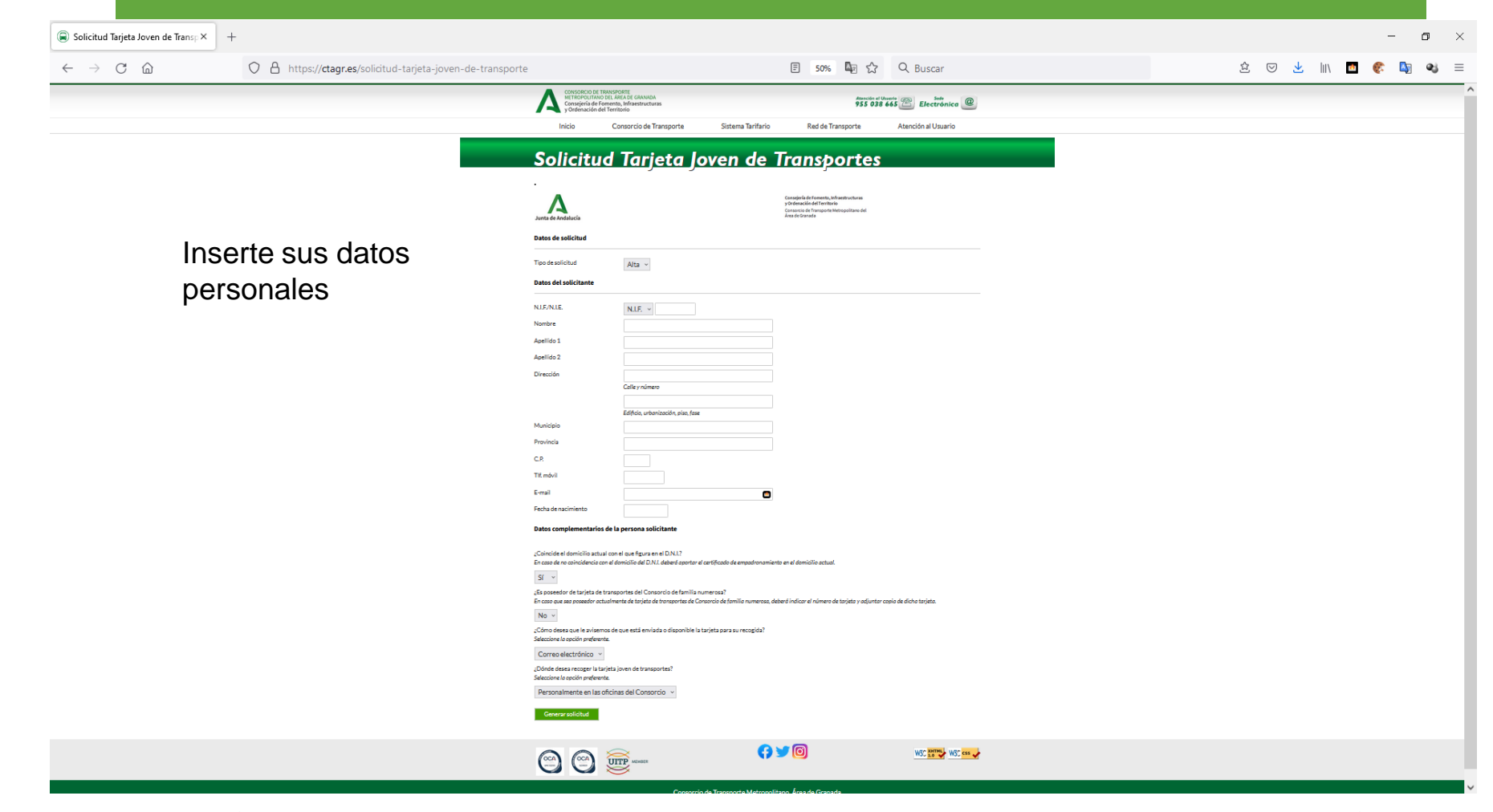

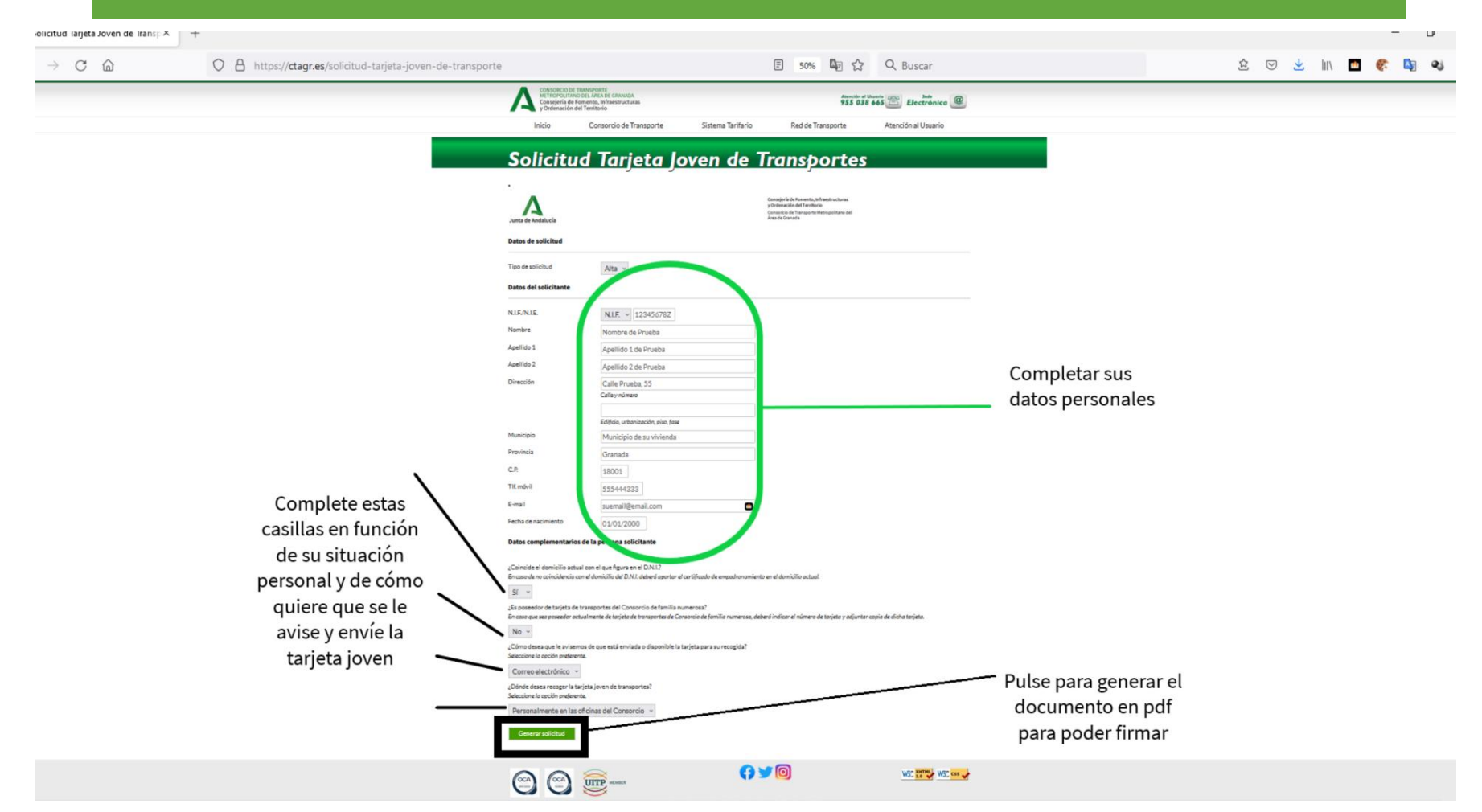

٥

P٩

× + 12345678Z\_solicitud.pdf ○ A file:///C:/Users/jlopez.CTAGR.000/Downloads/12345678Z\_solicitud.pdf \$ ⊠ ± III  $\leftarrow \rightarrow$  C aQ Buscar

 $\downarrow$ Ē  $\uparrow$ 1 de 1 — 🕂 Ajuste de la página 🗸

Junta / 📥 de Andalucía y Ordenación del Territorio

Consejería de Fomento, Infraestructuras Consorcio de Transporte Metropolitano del Área de Granada

#### SOLICITUD DE TARJETA JOVEN PERSONALIZADA

|                          | 1. DATOS DE LA PERSONA SOLICITANTE                                                                                      | DE LA PERSONA SOLICITANTE |                     |  |  |  |  |
|--------------------------|----------------------------------------------------------------------------------------------------|---------------------------|---------------------|--|--|--|--|
|                          | Los datos que figuren en este apartado deben coincidir con los que figuran el DNI/NIE y Certificado de empadronamiento) |                           |                     |  |  |  |  |
|                          | NOMBRE Y APELLIDOS                                                                                                    | DNI/NIE                   | FECHA DE NACIMIENTO |  |  |  |  |
|                          | Nombre de Prueba Apellido 1 de Prueba Apellido 2 de<br>Prueba                                                           | 12345678Z                 | 01/01/2000          |  |  |  |  |
|                          | DIRECCIÓN                                                                                                    |                           |                     |  |  |  |  |
|                          | Calle Prueba, 55.                                                                                                    |                           |                     |  |  |  |  |
|                          | LOCALIDAD                                                                                                    | PROVINCIA                 | CÓDIGO POSTAL       |  |  |  |  |
| Municipio de su vivienda |                                                                                                    | Granada                   | 18001               |  |  |  |  |
|                          | TELÉFONO                                                                                                    | EMAIL                     |                     |  |  |  |  |
|                          | 555444333                                                                                                    | suemai@email.com          |                     |  |  |  |  |

| 2. DATOS COMPLEMENTARIOS DE LA PERSONA SOLICITANTE |                     |                                             |  |  |  |
|----------------------------------------------------|---------------------|---------------------------------------------|--|--|--|
| ¿COINCIDE EL DOMICILIO ACTUAL CON EL DOMICILIO DE  | L DNI/NIE?          |                                             |  |  |  |
| Sí                                                 |                     |                                             |  |  |  |
| TARJETA DE FAMILIA NUMEROSA                        | AVISO PARA RECOGIDA | LUGAR DE RECOGIDA                           |  |  |  |
|                                                    | Correo electrónico  | Personalmente en las oficinas del Consorcio |  |  |  |

| 3. FIRMA      |                                                 |  |                               |  |  |  |
|---------------|-------------------------------------------------|--|-------------------------------|--|--|--|
| En Granada a  | Firmar AQUÍ                                     |  | Sello electrónico de registro |  |  |  |
| LA PERSONA SC | DLICITANTE O TUTOR LEGAL (para menores de edad) |  |                               |  |  |  |

#### 4. CONFORMIDAD PARA LA PROTECCIÓN DE DATOS

- 1 fines descritos en el anexo de política de privacidad
- Autorizo a los Servicios del Consorcio a comprobar la exactitud de los datos contenidos en la presente solicitud, mediante el iento establecido en la Ley 11/2007, de 22 de junio, de acceso electrónico de los ciudadanos a los Servicios Públicos

| ECIBO DE TARJETA JOVEN (A RELLENAR EN CASO DE RECOGIDA EN OFICINA)<br>cribido la tarjeta joven personalizada                      |  |  |  |
|----------------------------------------------------------------------------------------------------|--|--|--|
| ie recibido la tarjeta joven personalizada                                                                                        |  |  |  |
| NOMBRE:                                                                                                    |  |  |  |
| ONI/NIE:                                                                                                    |  |  |  |
| ECHA:                                                                                                    |  |  |  |
| TRMA:                                                                                                    |  |  |  |
| 1) La aceptación de esta tarjeta supone la aceptación de las normas de funcionamiento que están disponibles a través del código o |  |  |  |

#### que aparece en el instransferible.

La firma se requiere a mayores de 14 años en virtud de lo establecido en el artículo 7 de la Ley Orgánica 3/2018, de 5 de Diciembre.

## Una vez pulse en la pantalla anterior "GENERAR SOLICITUD", se

descargará automáticamente en la carpeta que usted tenga definida para las descargas, este documento que deberá firmar y volverlo a guardar para adjuntarlo en el siguiente paso.

Desplazar hacia la parte inferior de la pantalla para poder insertar la documentación necesaria de su solicitud

| -> ° © | O A https://ctagr.es/solicitud-tarjeta-joven-de-transp         | orte                                                                                                | 문 10% 🖣 습 Q. Buscar                                                                         |                     | \$ 0 ± | in 🗖 🤇 | • <b>Q</b> | æj |
|--------|----------------------------------------------------------------|----------------------------------------------------------------------------------------------------|---------------------------------------------------------------------------------------------|---------------------|--------|--------|------------|----|
|        | Consejería de Fi<br>y Ordenación de                            | omento, Infraestructuras<br>el Territorio                                                           | 955 031                                                                                     | 8 665 C Electrónica |        |        |            |    |
|        | Inicio                                                         | Consorcio de Transporte                                                                             | Sistema Tarifario Red de Transporte                                                         | Atención al Usuario |        |        |            |    |
|        | Solicitud                                                      | Tarieta loven de '                                                                                  | Transbortes                                                                                 |                     |        |        |            |    |
| _      | Solicitud                                                      | iaijeta joven de                                                                                    | nunsportes                                                                                  |                     |        |        |            |    |
|        |                                                                |                                                                                                    | Consultavia de Transmito, befranktura baras.                                                |                     |        |        |            |    |
|        |                                                                |                                                                                                    | y Ordenación del Territorio<br>Consoncia de Transporte Netropolitano del<br>Area de Granada |                     |        |        |            |    |
|        | Datos de solicitud                                             |                                                                                                    |                                                                                             |                     |        |        |            |    |
|        |                                                                |                                                                                                    |                                                                                             |                     |        |        |            |    |
|        | Tipo de solicitud                                              | Alta ~                                                                                              |                                                                                             |                     |        |        |            |    |
|        | Datos del solicitante                                          |                                                                                                    |                                                                                             |                     |        |        |            |    |
|        | NLF/NLE.                                                       | N.I.F. v 12345678Z                                                                                  |                                                                                             |                     |        |        |            |    |
|        | Nombre                                                         | Nombre de Prueba                                                                                    |                                                                                             |                     |        |        |            |    |
|        | Apellido 1                                                     | Apellido 1 de Prueba                                                                                |                                                                                             |                     |        |        |            |    |
|        | Apellido 2                                                     | Apellido 2 de Prueba                                                                                |                                                                                             |                     |        |        |            |    |
|        | Lingcom                                                        | Calle Prueba, 55<br>Calle y número                                                                  |                                                                                             |                     |        |        |            |    |
|        |                                                                | Edificio, urbanización, eiso, fase                                                                  |                                                                                             |                     |        |        |            |    |
|        | Municipio                                                      | Municipio de su vivienda                                                                            |                                                                                             |                     |        |        |            |    |
|        | Provincia                                                      | Granada                                                                                             |                                                                                             |                     |        |        |            |    |
|        | C.P.                                                           | 18001                                                                                               |                                                                                             |                     |        |        |            |    |
|        | Tit móvil                                                      | 555444333                                                                                           |                                                                                             |                     |        |        |            |    |
|        | E-mail                                                         | suemail@email.com                                                                                   | •                                                                                           |                     |        |        |            |    |
|        | Fecha de nacimiento                                            | 01/01/2000                                                                                          |                                                                                             |                     |        |        |            |    |
|        | Datos compormentarios                                          | de la persona solicitante                                                                           |                                                                                             |                     |        |        |            |    |
|        | ¿Coincide el domicilio actual<br>En caso de no coincidencia co | l con el que figura en el DN1?<br>n el domicilio del DN2 deberd aportar el certificado              | de empadronamiento en el domicilio actual.                                                  |                     |        |        |            |    |
|        | No ~                                                           |                                                                                                    |                                                                                             |                     |        |        |            |    |
|        | Es posedor de tarjeta de la<br>En caso que ses posedor octa    | ransportes del Consorcio de tamina numerosar<br>almente de tarjeto de transportes de Consorcio de f | omilio numenza, deberd indicar el número de tarjeta y adjuntar copio de do                  | he terjeta.         |        |        |            |    |
|        | Si v<br>Indique su número de tarjeto (                         | de transporte de familia numerosa (debe pertenecer                                                  | al Cansancio de Transporte Metropolitario. Área de Granada):                                |                     |        |        |            |    |
|        | 0312345678                                                     |                                                                                                    |                                                                                             |                     |        |        |            |    |
|        | ¿Cómo desea que le aviseno<br>Seleccione la opción preferent   | os de que está enviada o disponible la tarjeta par<br>N                                             | a su recogida?                                                                              |                     |        |        |            |    |
|        | Correo-electrónico ~                                           | faits Toward & Economical                                                                           |                                                                                             |                     |        |        |            |    |
|        | Selectione la opción preferent                                 | iera joven de lo anglor des:<br>Iz                                                                  |                                                                                             |                     |        |        |            |    |
|        | Personalmente en las o                                         | ficinas del Consorcio 👻                                                                             |                                                                                             |                     |        |        |            |    |
|        | General solicitud                                              |                                                                                                    |                                                                                             |                     |        |        |            |    |
|        | Documentación a adjunt                                         | tar con la solicitud                                                                                |                                                                                             |                     |        |        |            |    |
|        | Fotocopia NJF/NJE ambe                                         | s caras (formato .pdf, jog o .png)<br>leccionado nimeira archivo.                                   |                                                                                             |                     |        |        |            |    |
|        | Fotografia tamaño carnet a                                     | celler (formato jpg o.png, máx 200Kb, posición v                                                    | etical)                                                                                     |                     |        |        |            |    |
|        | Examinar No se ha se<br>Certificado de empadronam              | leccionado ningún archivo.<br>iento (formatopdf, jog opng)                                          |                                                                                             |                     |        |        |            |    |
|        | Examinar No se ha se                                           | leccionado ningún archivo.                                                                          |                                                                                             |                     |        |        |            |    |
|        | Tarjeta de transportes de fa<br>Examinar No se ha se           | nila numerosa formato. pdf. jag o. pngl<br>leccionado ningún archivo.                               |                                                                                             |                     |        |        |            |    |
|        | Solicitud provrada firmada<br>Examinar No se ha se             | por la persona solicitante o tutor legal, si el solici<br>leccionado ningún archivo.                | tante es menor de edad (formato .pdf)                                                       |                     |        |        |            |    |
|        | O Autorizo a los Servicios d<br>11/2007, de 22 de junio, de    | lel Consorcio a comprobar la exactitud de los da<br>acceso electrónico de los ciudadanos a los Sero | tos contenidos en la presente solicitud, mediante el procedimiento es                       | tablecido en la Ley |        |        |            |    |
|        |                                                                |                                                                                                    | icios Públicos.                                                                             |                     |        |        |            |    |

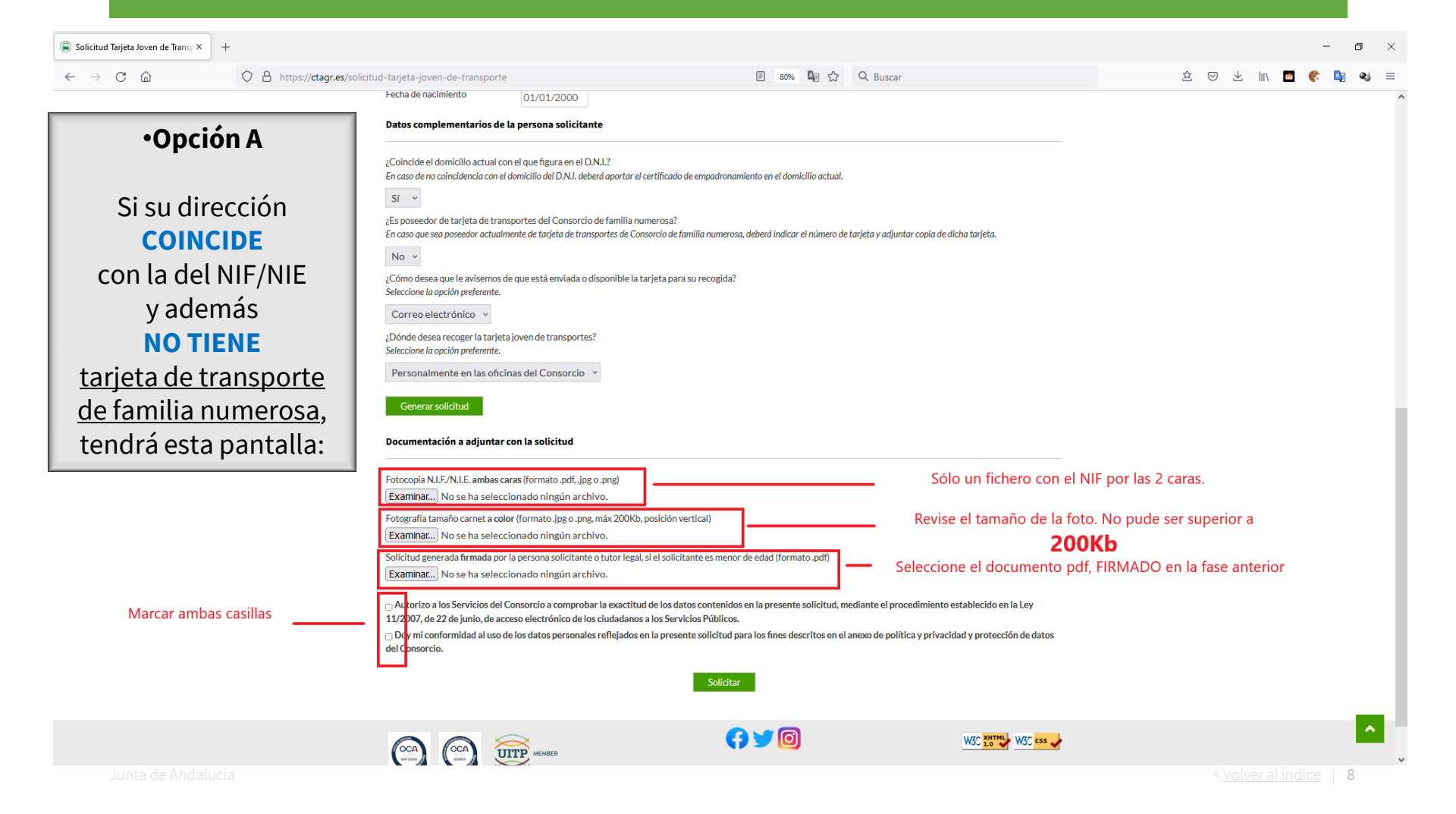

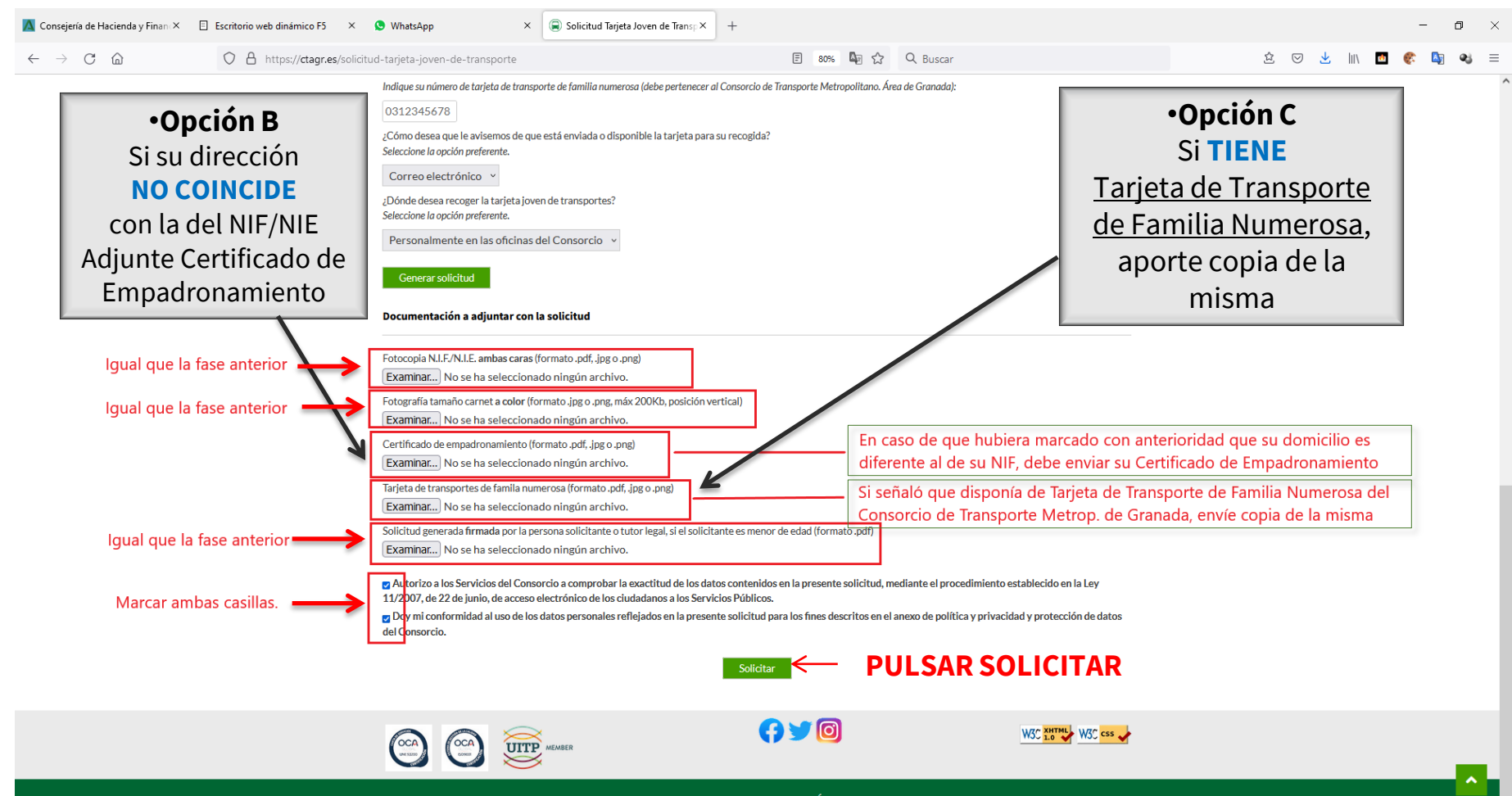

Consorcio de Transporte Metropolitano. Área de Granada

ç

Una vez completado el formulario y pulsado SOLICITAR le aparecerá un aviso con su número de solicitud

🕀 ctagr.es

Aviso: Los datos han sido enviados correctamente. Su número de solicitud es: 1234

Aceptar

# Anótelo para posibles consultas sobre su solicitud

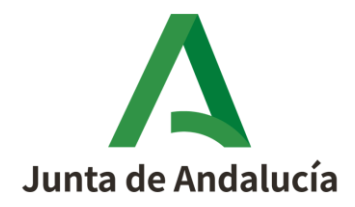